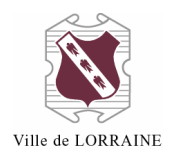

# **EMPRUNTS DE LIVRES NUMÉRIQUES**

## **RÈGLEMENTS ET INFORMATIONS**

Nombre de prêt maximum : Cinq (5) Durée du prêt : Trois (3) semaines (possibilité de retour anticipé)

- Aucun renouvellement
- Possibilité de réservation

Les prêts sont « **chronodégradables** », c'est-à-dire qu'ils se désactivent automatiquement de votre appareil après une période prédéterminée, ici trois (3) semaines.

# ACCÉDER AU CATALOGUE DE LIVRES NUMÉRIQUES

- 1. Allez sur la page web de la ville au <u>www.ville.lorraine.qc.ca/\_home</u> ;
  - a. Placez la souris sur « Services aux citoyens » ;
    - i. Cliquez sur « Bibliothèque » ;
    - ii. Cliquez sur « Prêt pour livre numérique ».

| REGARD SUR NOTRE                                                       | SERVICES AUX                         | LOISIRS ET<br>CULTURE                     | ) DÉVELOPP<br>DURABLE | EMENT          |
|------------------------------------------------------------------------|--------------------------------------|-------------------------------------------|-----------------------|----------------|
|                                                                        | AVIS PUBLICS                         |                                           | LIENS RAPIDES         |                |
| 6 janvier 2014                                                         | BIBLIOTHEQUE                         |                                           |                       |                |
| Calendrier des colle                                                   | ABONNEMENT ET<br>CATALOGUE EN LIGNE  |                                           |                       |                |
| Le calendrier des collectes 2014<br>Nous vous invitons à découper e    | ACTIVITÉS POUR ADULTES               | du mois de février.<br>l'année. D'ici là, |                       | heret          |
| notez que les jours de collectes<br>Abonnez-vous à l'infolettre pour   | ACTIVITÉS POUR ENFANTS<br>ET ADOS    | nt inchangés.<br>des dates des            |                       |                |
| collectes.                                                             | CATALOGUE EN LIGNE                   |                                           | 🗐 🥈 🛅                 |                |
|                                                                        | COORDONNÉES ET HEURES<br>D'OUVERTURE |                                           |                       |                |
| 16 janvier 2014                                                        | SERVICES OFFERTS                     |                                           |                       | Votre courriel |
| La Fête des neiges e<br>8 février !                                    | PRÊT POUR LIVRE                      | ndez-vous le                              |                       | INSCRIPTION    |
|                                                                        | BUDGET ET RAPPORTS<br>FINANCIERS     |                                           |                       |                |
| Toute la population est invitée à<br>h à 16 h au parc Lorraine. L'enti | CENTRE CULTUREL LOUIS-               | edi 8 janvier, de 11<br>les proposées aux |                       |                |

- 2. Remplissez les informations demandées et cliquez sur « Envoyer » ;
  - a. Pour obtenir l'identifiant et le mot de passe, vous devez le demander au personnel de la bibliothèque.

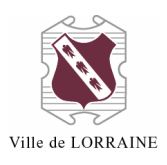

# Prêt pour livre numérique

L'emprunt de livres numériques est maintenant possible à la bibliothèque de Lorraine via la PRETNUMERIQUE.CA. Celle-ci offre l'accès au contenu d'éditeur québécois et de quelques éditeurs français. La collection de livres offerts sera continuellement en développement. Pour obtenir votre identifiant et votre mot de passe, communiquez avec la bibliothèque au 450 621-1071 ou par courriel à l'adresse suivante : <u>bibliotheque@ville.lorraine.qc.ca.</u>

Nombre d'emprunts maximum : cinq (5) livres Durée du prêt : trois (3) semaines

| Identifiant  |  |
|--------------|--|
| Mot de passe |  |
|              |  |
| Envoyer      |  |

Authentification

Fermer

Vous avez maintenant accès à PRETNUMERIQUE.CA. Ce catalogue contient les titres qui ont été achetés par la bibliothèque de Lorraine. La collection est en développement.

## AVANT LE PREMIER EMPRUNT DE LIVRES NUMÉRIQUES

1. Allez dans la section « AIDE » de PRETNUMERIQUE.CA pour obtenir le guide de démarrage qui convient à votre appareil et le **lire attentivement**.

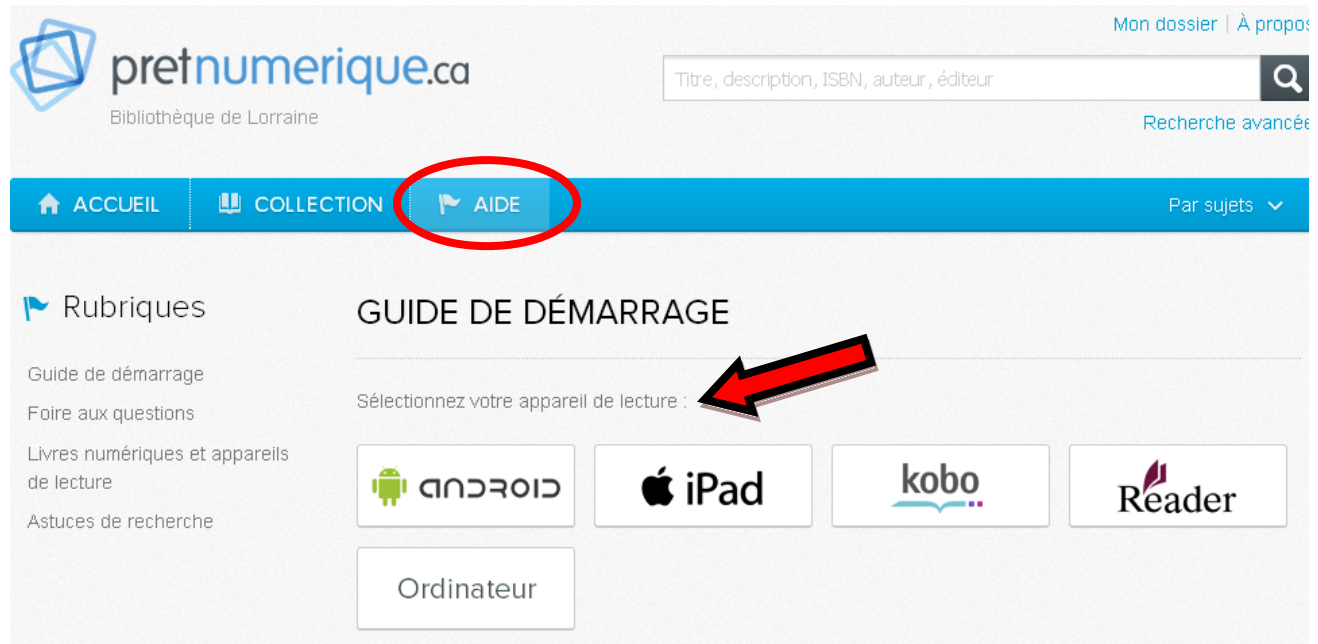

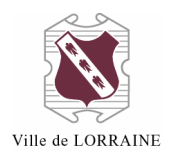

- 2. Suivez les étapes pour
  - a. Créer un compte Adobe ;
  - b. Télécharger un logiciel de gestion de livres numériques ;
    - i. Ce logiciel est différent selon les types d'appareils (ex. Adobe Digital Edition pour un ordinateur, BlueFire Reader pour un iPad, etc.)
- \*\* L'étape « a » est détaillée dans l'annexe 1 de ce document.

## EMPRUNTER UN LIVRE NUMÉRIQUE

1. Recherchez le titre du document dans la <u>fenêtre de recherche</u> **OU** cliquez sur « COLLECTION » pour voir tous les documents achetés par la bibliothèque.

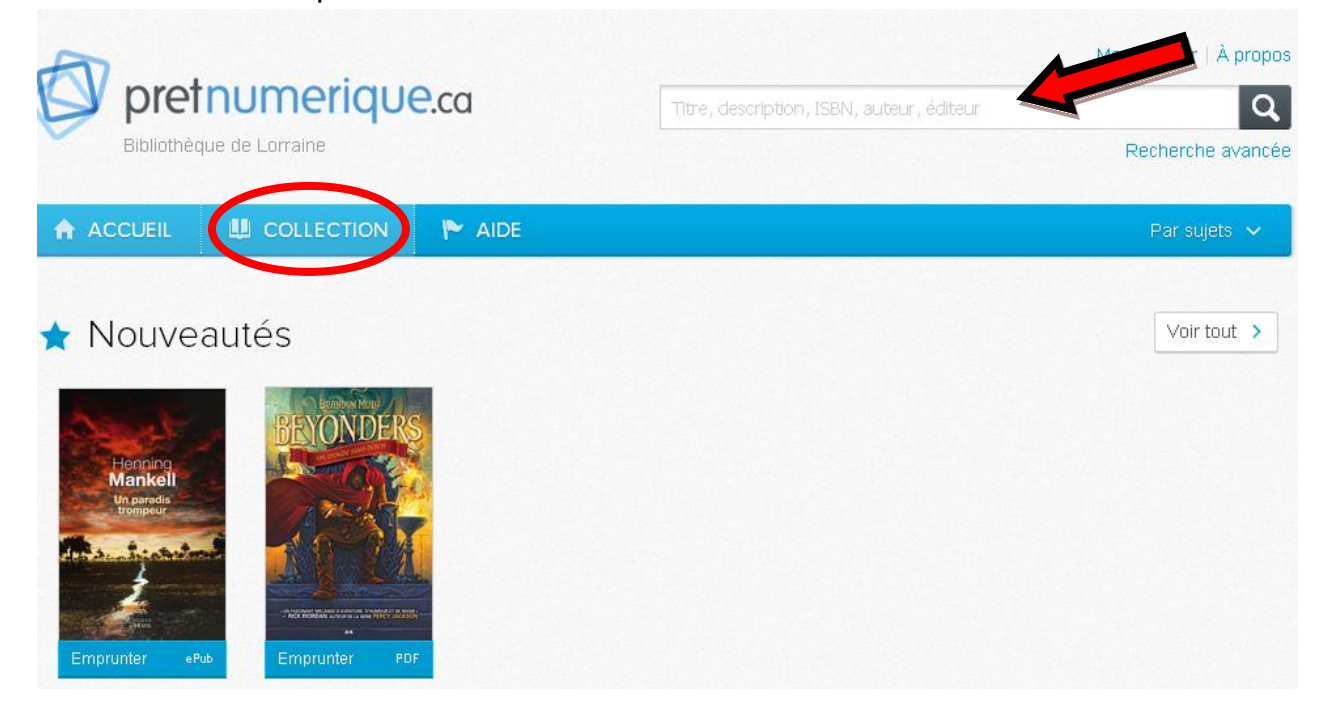

- 2. Cliquez sur le bouton « Emprunter » ;
  - a. Si le document est déjà prêté, les informations concernant le retour sont affichées et il est possible de le réserver.

#### EMPRUNT DE LIVRES NUMÉRIQUES – AIDE-MÉMOIRE Ville de Lorraine - Bibliothèque

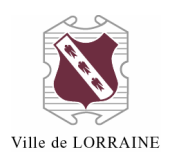

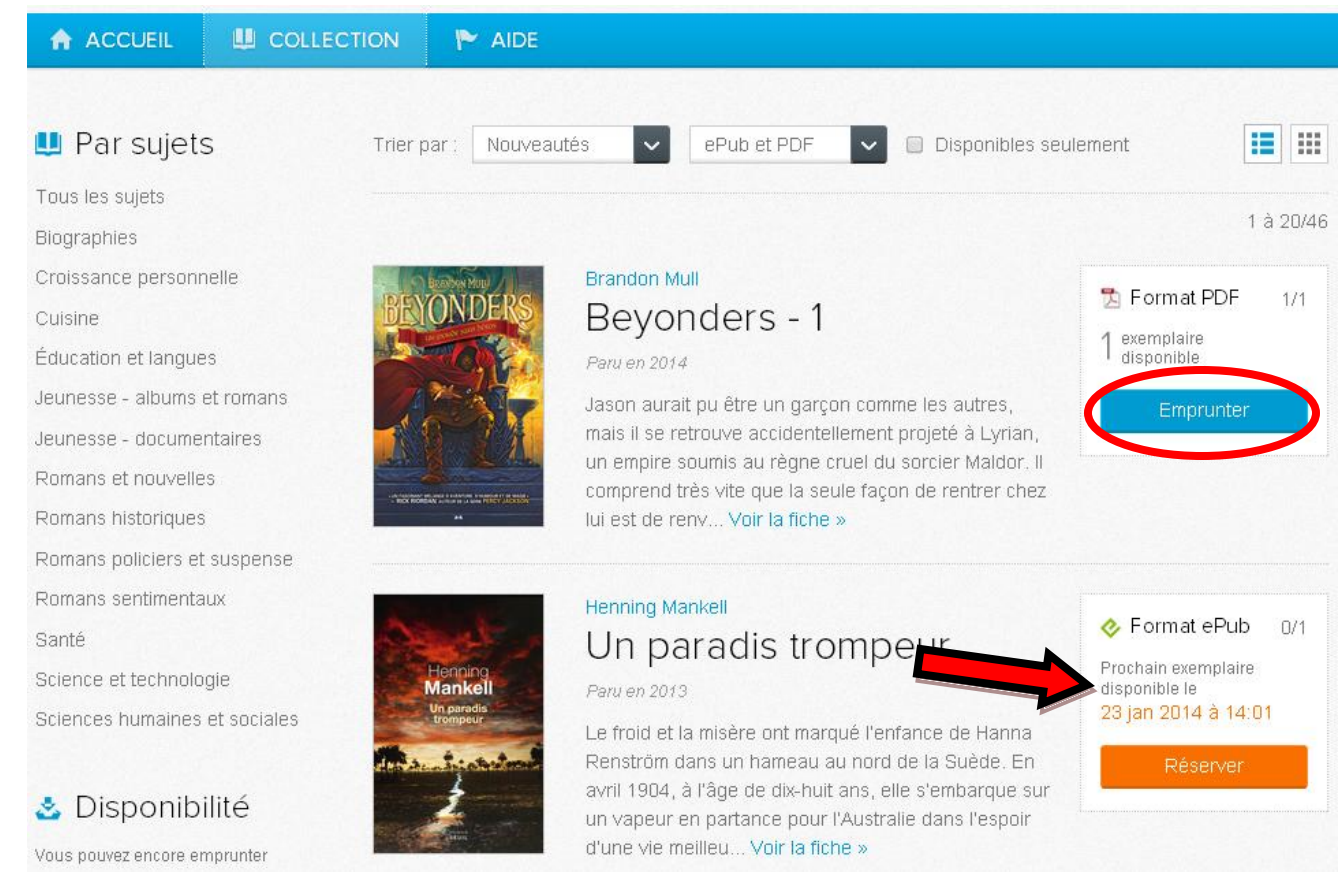

3. Entrez votre adresse courriel dans la boîte d'identification qui apparaît.

| Identific   | ation                                       | ×   |
|-------------|---------------------------------------------|-----|
| Avant de po | ursuivre, vous devez entrer votre courriel. |     |
| Courriel :  |                                             |     |
|             |                                             |     |
|             | Continu                                     | Jer |

- 4. Entrez votre mot de passe pour accéder à votre dossier ;
  - a. Si votre dossier n'a pas été créé, saisissez votre courriel et un mot de passe pour le faire. L'annexe 2 concerne les informations que vous trouverez dans votre dossier.

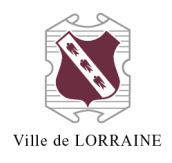

| Identificat                                              | tion ×                                                                                                    |
|----------------------------------------------------------|----------------------------------------------------------------------------------------------------|
| Saisissez mainte<br>avez oublié votro<br>immédiatement o | enant votre mot de passe. Cliquez ici si vous<br>e mot de passe, un nouveau vous sera<br>envoyé par courriel. |
| Courriel :                                               | veronique.bergeron@ville.lorraine.qc.ca 📀                                                                     |
| Mot de passe :                                           |                                                                                                    |
|                                                          | Rester connecté                                                                                               |
|                                                          |                                                                                                    |
|                                                          | Continuer                                                                                                    |

- 5. La fenêtre suivante apparaît pour vous indiquer que le prêt est réussi. Vous avez deux choix ;
  - a. Cliquez sur le bouton « Télécharger... » ;
  - b. Allez dans votre courriel où le message a été envoyé. Vous avez 24 heures pour cliquer sur le lien afin de télécharger le livre.

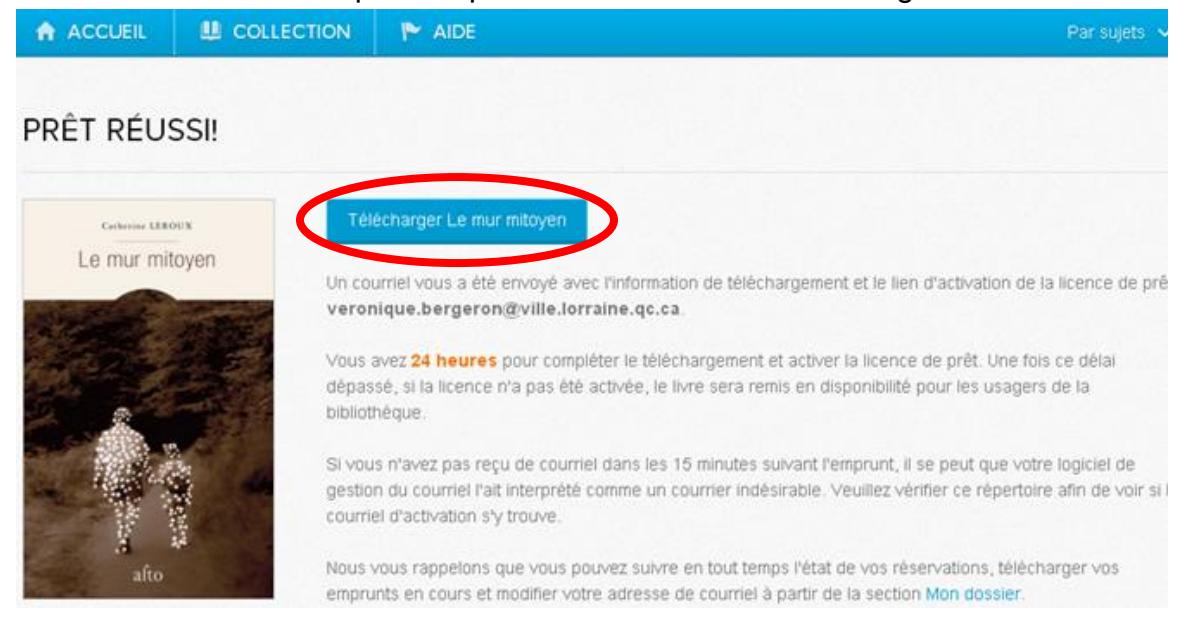

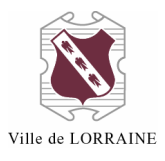

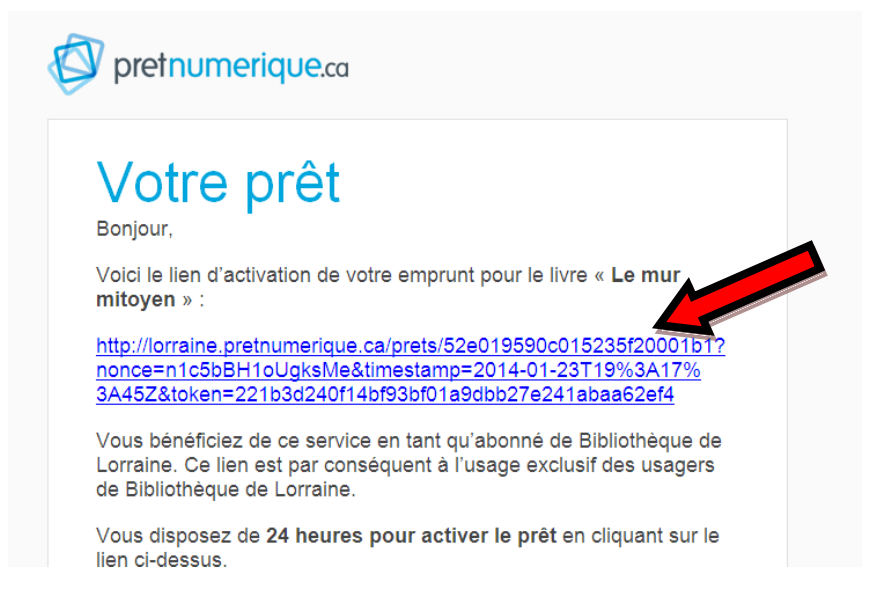

- 6. Lorsque vous cliquez sur le lien, une boîte de dialogue s'affiche ;
  - a. Cliquez sur « Ouvrir » ;
  - b. Le livre se télécharge et votre logiciel de gestion de livres numériques s'ouvre automatiquement.
    - Si ce n'est pas le cas, assurez-vous que vous avez créé un compte Adobe et téléchargé un logiciel de gestion de livres numériques. Pour ce faire, consultez la section « AIDE » de PRETNUMERIQUE.CA.

| ľ  | 0% de URLLink.acsm de acs4.entrepotnumerique.com termin 💶 🖂 🗙                                                                                                    |
|----|----------------------------------------------------------------------------------------------------|
|    | Téléchargement de fichiers                                                                                                    |
|    | Voulez-vous ouvrir ou enregistrer ce fichier ?                                                                                                    |
| L  | Nom : URLLink.acsm                                                                                                    |
|    | Type : Adobe Content Server Message, 1,65 Ko                                                                                                    |
|    | De: acs4.entrepotnumerique.com                                                                                                    |
|    | Ouvrir Enregistrer Annuler                                                                                                    |
| Э  | Si les fichiers téléchargés depuis Internet sont utiles, certains fichiers<br>peuvent présenter des risques pour votre ordinateur. N'ouvrez pas ou<br>n'enregistrez pas ce fichier si vous n'êtes pas sûr de son origine. <u>Quels</u><br>sont les risques ? |
| ai |                                                                                                    |

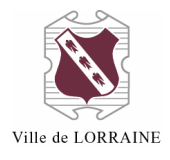

### **RETOUR ANTICIPÉ D'UN DOCUMENT**

Il est possible de retourner un document avant la date d'échéance. Notez que les façons de faire diffèrent d'un logiciel à l'autre (ex. : Adobe Digital Edition, BlueFire Reader, etc.)

### **RÉSERVER UN DOCUMENT**

1. Cliquez sur le bouton « Réserver ».

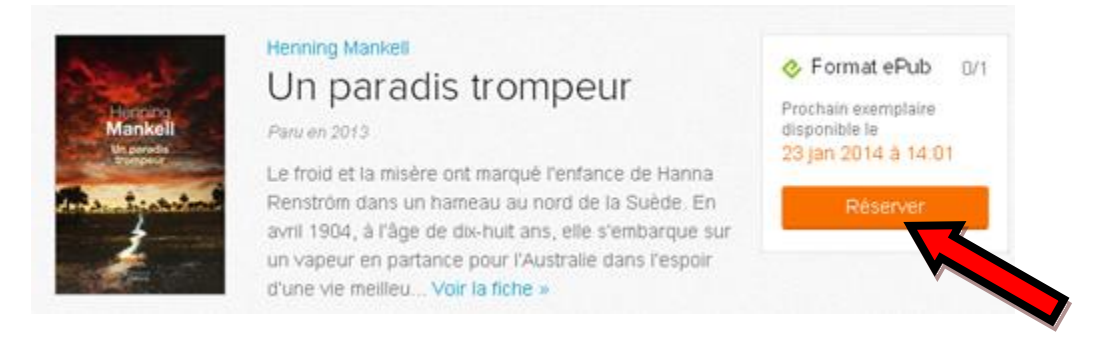

2. Le message « Réservation réussie! » s'affiche.

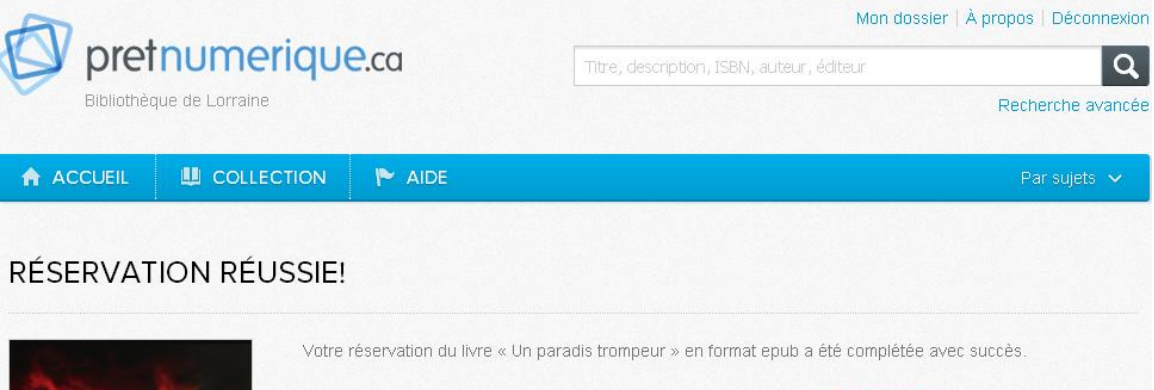

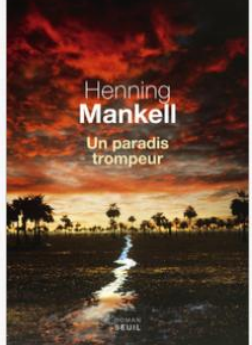

Vous recevrez un courriel, à l'adresse qui est indiquée dans la section Mon dossier, vous donnant accès à votre prêt au plus tard le 23 janvier 2014 à 14:01.

Dans le cas où le livre serait retourné à l'avance ou qu'une réservation serait annulée, la date de votre réservation sera avancée et un courriel vous sera envoyé.

Dès la réception du courriel, vous disposerez de 72 heures pour récupérer votre prêt. Après cette période, votre réservation sera annulée et le livre sera transféré à la réservation suivante ou remis disponible au catalogue.

Nous vous rappelons que vous pouvez suivre en tout temps l'état de vos réservations, télécharger vos emprunts en cours et modifier votre adresse de courriel à partir de la section Mon dossier.

3. Lorsque la réservation est effectuée, les informations apparaissent dans votre dossier ;

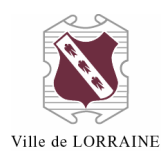

a. Vous pouvez annuler votre réservation en cliquant sur le bouton « Annuler ma réservation ».

# Réservations

La date affichée est une estimation en fonction de l'état actuel des prêts et des réservations. Il est normal que la date affichée change s'il y a des emprunts non récupérés ou des retours anticipés sur les livres que vous avez réservés. Dès qu'une de vos réservations sera disponible, vous en serez avisé par courriel.

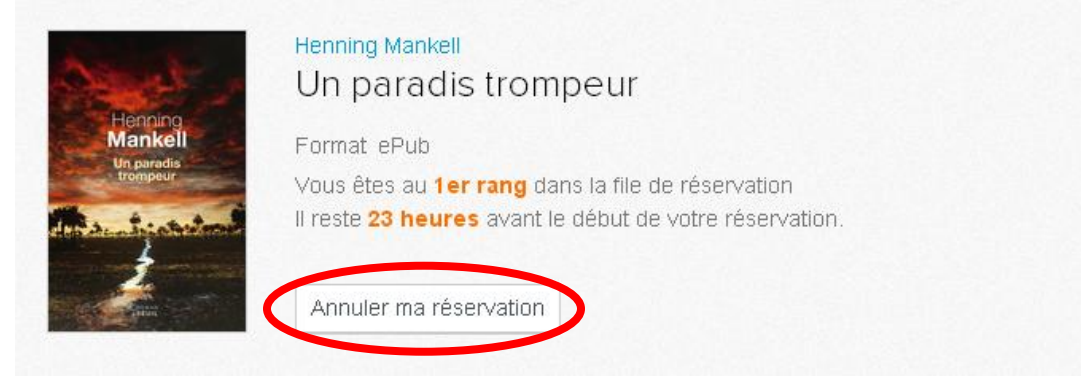

## RENSEIGNEMENTS

Pour toute question, communiquez avec nous!

#### Bibliothèque de Lorraine

<u>Téléphone</u> : 450 621-1071 <u>Courriel</u> : <u>bibliotheque@ville.lorraine.qc.ca</u>

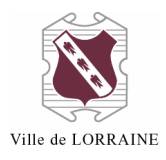

## ANNEXE 1

#### Créer un compte Adobe

- 1. Allez à https://www.adobe.com/ca\_fr/account/sign-in.adobedotcom.html.
- 2. Cliquez sur le lien « Vous n'avez pas d'identifiant Adobe ».

| S'identifier                          |  |
|---------------------------------------|--|
| Adobe ID                              |  |
| Adresse électronique                  |  |
| Mot de passe                          |  |
| Mot de passe                          |  |
| Mémoriser                             |  |
| Se connecter                          |  |
| Vous n'avez pas d'identifiant Adobe ? |  |
| Vous n'arrivez pas à vous connecter ? |  |

### 3. Remplissez le formulaire.

| D Adobe (adresse e-mail)                    | Prénom                                                   |   |
|---------------------------------------------|----------------------------------------------------------|---|
| jdoe@domain.com                             |                                                          |   |
| Mot de passe                                | Nom                                                      |   |
| Confirmer le mot de passe                   | Pays/Région                                              |   |
|                                             | Canada                                                   | ~ |
| Recevoir des informations par e-mail sur le | Canada<br>es produits et services Adobe. En savoir plus. |   |
|                                             | en et la Dell'Anna de servit de statistic de la dela     |   |

- 4. Cliquez sur le bouton « Créer ».
- 5. Un courriel de confirmation vous sera envoyé. Vous devez cliquer sur le lien de confirmation pour finaliser l'activation de votre compte.

Il est **important** de noter l'adresse courriel que vous utilisez ainsi que le mot de passe puisque vous en aurez besoin pour activer le logiciel de gestion des livres numériques. <u>Ces logiciels diffèrent d'un type d'appareil à l'autre</u>, référez-vous aux guides de démarrage appropriés présentés dans la section « AIDE » de PRETNUMERIQUE.CA.

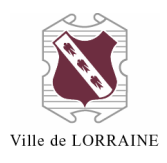

## ANNEXE 2

Vous pouvez accéder à votre dossier d'usager de deux façons.

1. Cliquez sur « Mon dossier » dans le haut de l'écran dès votre entrée sur la plateforme et inscrivez les informations suivantes : courriel et mot de passe.

| Q                | Titre, description, ISBN, auteur, éditeur |  | pretnumerique.ca |            |
|------------------|-------------------------------------------|--|------------------|------------|
| Recherche avancé |                                           |  | que de Lorraine  | Bibliothèc |
| Par suiets 🗸 I   |                                           |  |                  |            |

2. Lorsque vous effectuez votre premier prêt.

Votre dossier d'usager contient plusieurs informations.

- 1. Vous pouvez modifier votre profil en cliquant sur « Éditer mon profil » pour y ajouter votre nom.
- 2. La section « Disponibilité » indique le nombre de prêts qu'il vous reste.
- 3. La section « Emprunts actifs » indique les documents que vous avez actuellement en prêt et le temps restant avant la fin de votre emprunt.

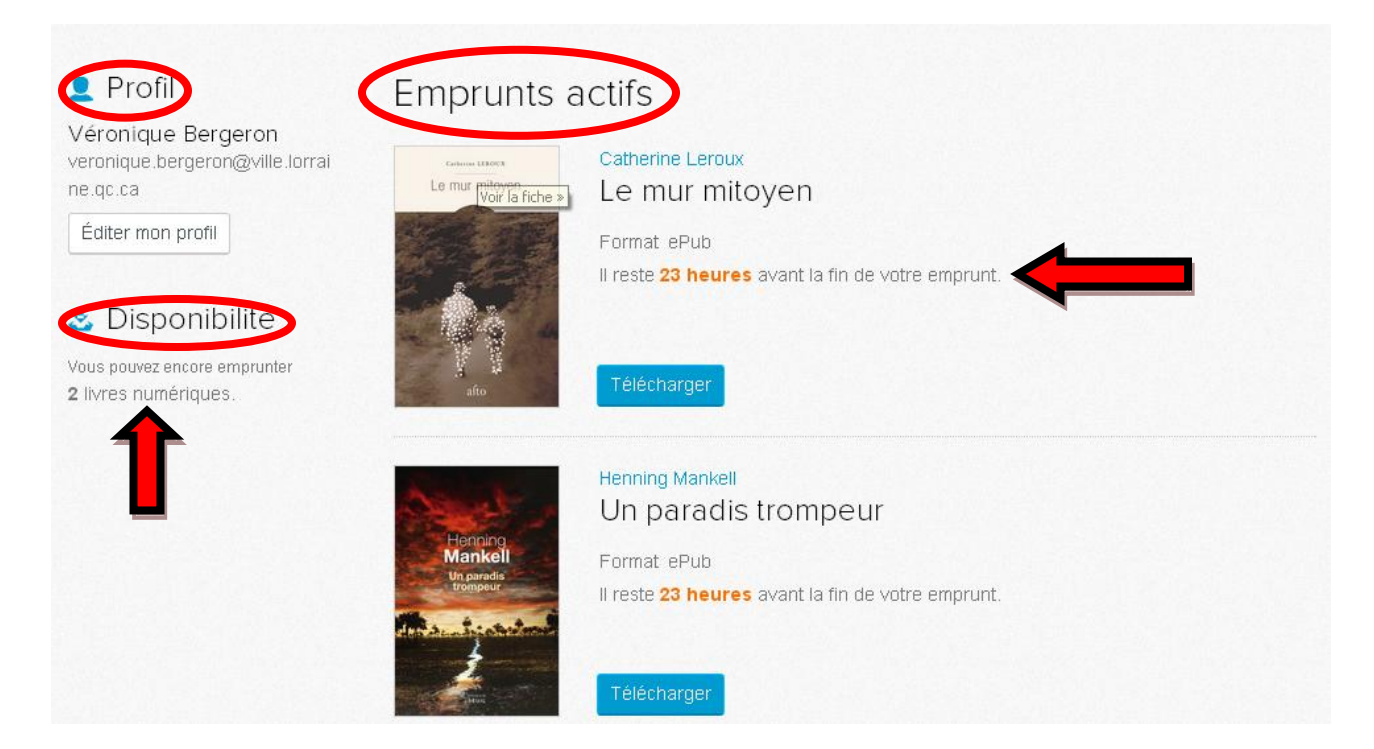

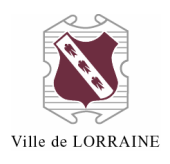

- 4. La section « Réservations » indique les titres que vous avez mis en réservation, votre rang ainsi que la durée de votre attente. Vous pouvez aussi annuler une réservation.
- 5. Vous pouvez y voir vos « Emprunts récents ».

| Asad -                                                                                                    | Henning Mankell                                          |
|----------------------------------------------------------------------------------------------------|----------------------------------------------------------|
| All and a                                                                                                    |                                                          |
| and the second second se                                                                                                    | Un paradis trompeur                                      |
| Mankell                                                                                                    | Format ePub                                              |
| Un paradis<br>trompeur                                                                                                    | Vous êtes au <b>1er rang</b> dans la file de réservation |
| der an tristerton                                                                                                    | Il reste 23 heures avant le début de votre réservation.  |
| - And - And | Annuler ma réservation                                   |
|                                                                                                    |                                                          |
|                                                                                                    |                                                          |
| Emprunts                                                                                                    | récents                                                  |
| I ALIDDICI                                                                                                    |                                                          |
| GABRIEL                                                                                                    |                                                          |
| NADEAU-                                                                                                    |                                                          |
| DURDIS                                                                                                    |                                                          |
| DUBOIS                                                                                                    |                                                          |